# BZC 700 UPUTE ZA RAD I PROGRAMIRANJE

N° 10071700HR\_Rev VI/04

| 1. UVOD                                                                                                    | Strane                                                | 2 do 2                                                        |
|----------------------------------------------------------------------------------------------------|-------------------------------------------------------|---------------------------------------------------------------|
| <ol> <li>1.1. Što je BZC kontrolna jedinica</li> <li>1.2. Opći zahtjevi</li> <li>1.3. Sigurnost</li> </ol>                                                                                                    |                                                       |                                                               |
| 2. SPECIFIKACIJE                                                                                                    | Strane                                                | 3 do 5                                                        |
| <ul> <li>2.1. Specifikacija materijala</li> <li>2.2. Elektro-specifikacija</li> <li>2.3. Postavljanje tvornički podešenih vrijednosti</li> <li>2.4. Razmještaj komandnih tipki</li> <li>PRIRUČNIK ZA BRZO PROGRAMIRANJE BZC KONTROLNE JE</li> </ul>                                                                                                    | DINICE                                                |                                                               |
| 3. PREGLED IZGLEDA EKRANA                                                                                                    | Strane                                                | 6 do 7                                                        |
| <ul> <li>3.1. Informacijski ekrani</li> <li>3.2. Temperature po zonama u periodu od 24 sata</li> <li>3.3. Sati rada (trajanje)</li> </ul>                                                                                                    |                                                       |                                                               |
| 4. OPCIJE PROGRAMIRANJA                                                                                                    | Strane                                                | 8 do 16                                                       |
| <ul> <li>4.1. Ispravljanje pogrešnog unosa</li> <li>4.2. Podešavanje temperature</li> <li>4.3. Vrijeme uključenja</li> <li>4.4. Ručno mijenjanje temperature</li> <li>4.5. Ručno mijenjanje vremena</li> <li>4.6. Periodi za praznik</li> <li>4.7. Modul za praznike</li> <li>4.8. Promjena tekućeg vremena i datuma</li> <li>4.9. Podešavanje vremena za sezonu</li> <li>4.10. Kako unijeti nazive zona</li> <li>4.11. Kako obrisati memoriju</li> <li>4.12. Promjena sigurnosnog koda</li> <li>4.13. Promjena granica dozvoljenog mijenjanja prekoračenja</li> </ul> |                                                       |                                                               |
| 5. UVJETI VAŽENJA GARANCIJE                                                                                                    | Strane                                                | 16                                                            |
| ĐURO ĐAKOVIĆ APARATI d.d.<br>Dr. Mile Budaka 1<br>35000 SLAVONSKI BROD – HRVATSKA<br>Telefon: 035 443 960, 035 446 984<br>Fax : 035 447 789, 035 447 856<br><b>ĐURO ĐAKOVIĆ</b><br>APARATI d.d.                                                                                                    | ROBERTS O<br>Oxford stree<br>BILSTON. W<br>WV14 7EG U | GORDON<br>et<br>/est Midlands<br>JK<br>1<br><b>DTS CORDON</b> |

#### POZOR

Nepravilna instalacija, podešavanje, izmjene, servis ili održavanje mogu uzrokovati smrt, ozljede ili uništenje imovine. Pročitajte priručnik pažljivo prije instalacije ili servisiranja ove opreme. Instalaciju mora provesti ovlašteni ili ugovorno kvalificirani instalater za instalaciju i servisiranje plinske opreme za grijanje ili vaš distributer plina. Pohraniti ovaj priručnik na sigurnom mjestu da se vašem serviseru osiguraju informacije ako to bude potrebno. Vaša sigurnost nam je veoma važna! **POZOR** Nepridržavanje ovih uputa može uzrokovati povrede, smrt te oštećenje imovine.

### 1. UVOD

#### 1.1. Što je BZC kontrolna jedinica?

Kontrolna jedinica BZC 700 je bazirana na mikroprocesoru projektiran da najefikasnije upravlja grijalicama tipa CORAYVAC, BLACKHEAT i CARIBE. Kontrola je omogućena preko 9 releja na izlazu od kojih 7 pruža mogućnosti kontrole nad zonama grijanja. Kontrola omogućava također i 8 ulaza za prihvat i praćenje signala o ulaznim uvjetima.

#### 1.2. Osnovni zahtjevi

BZC serija kontrolnih jedinica isporučuje se predpodešena za primjenu i samo za upotrebu sa RG infracrvenim grijalicama. Nepridržavanje uputa za instalaciju i podešavanje može uzrokovati prekid važenja garancije. Postavite Upute za programiranje BZC blizu kontrolne jedinice za lakše snalaženje u programskom koracima.

#### 1.3. Sigurnost

Za postizanje optimuma karakteristika grijalica i za sigurne uvjete grijanja obavezno je održavanje grijalica prije svake sezone grijanja. Također je bitno održavati potreban razmak od grijalice i zapaljivih materija kako je to propisano priručnikom za instalaciju, rukovanje i servis grijalica.

### 2. SPECIFIKACIJE

#### 2.1. Specifikacija materijala

| Ugrađeni materijal : | ABS (UL 94 - 5VA podjela) |
|----------------------|---------------------------|
| Masa :               | 1,6 kg                    |
| Dimenzije :          | 199 x 62 x 290 mm         |
| Zaštita :            | prema IP20                |

#### 2.2. Elektro specifikacija

| Napajanje :     | 120/230 V izmjenična struja +/- 10% 50/60 Hz      |
|-----------------|---------------------------------------------------|
| Izlazi releja : | Jednopolni 4,4 A 230 V izmj. struja               |
| Baterija :      | Litijumska ćelija koja održava podatke u memoriji |
|                 | i vremenskom satu za najmanje 10 godina           |
|                 | na temp od 25 ° C                                 |

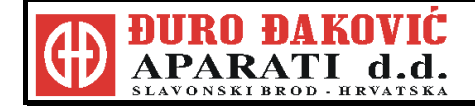

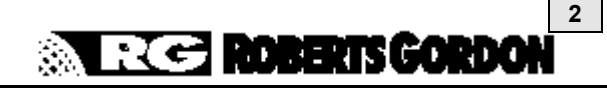

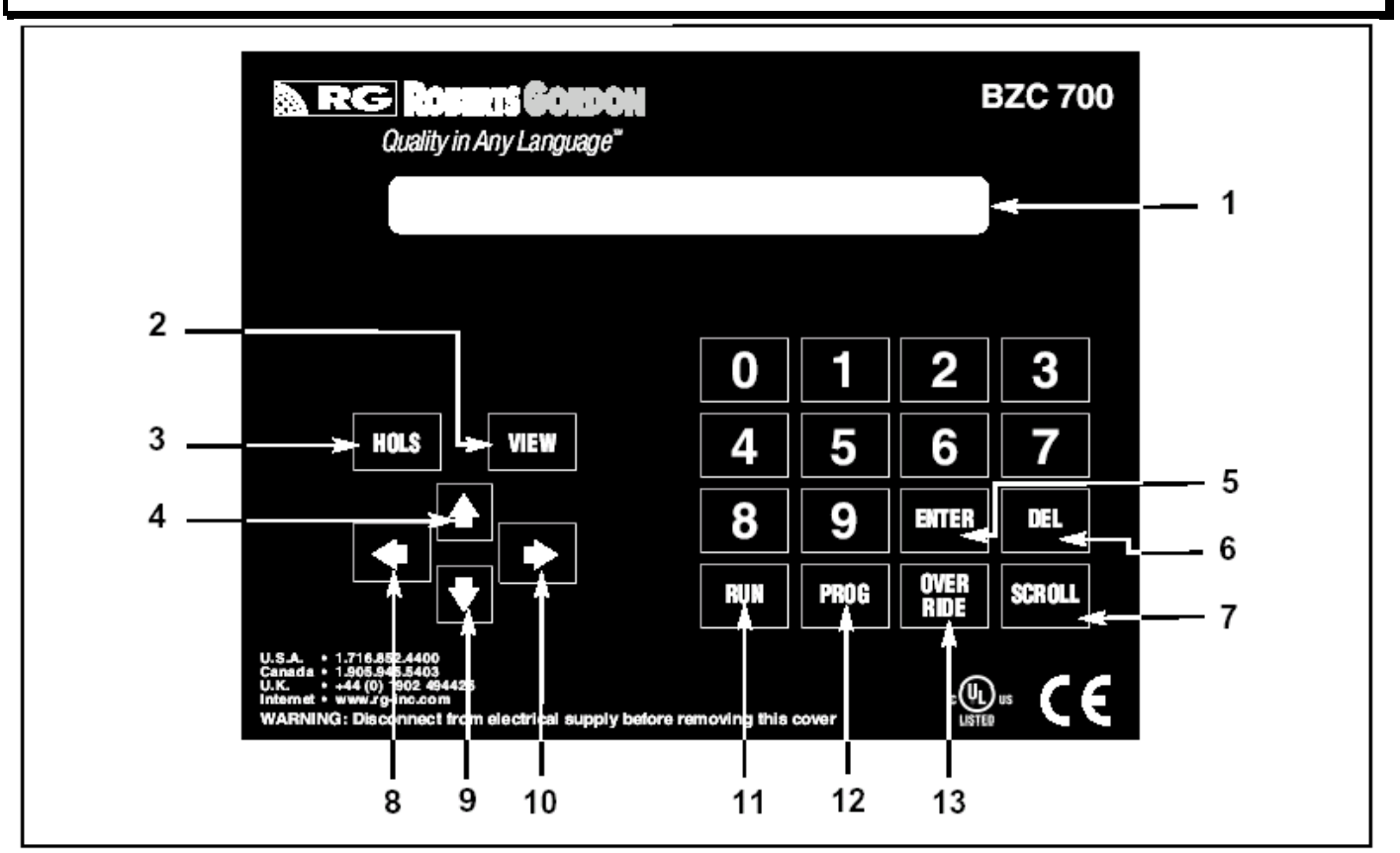

Slika 1. Razmještaj komandnih tipki

| 2.3. Postavljanje tvornički nodešenih vrijednosti                                                                    | 2.4. Razmještaj komandnih tipki                                                                                                    |
|----------------------------------------------------------------------------------------------------|----------------------------------------------------------------------------------------------------|
| 2.3. Postavljanje tvornički         podešenih vrijednosti         Postavljene temperature         Dnevna temperatura | <ol> <li>LCD displej</li> <li>Pogled na tehničke informacije</li> <li>Ručni mod podešavanja za praznike</li> <li>Povećanja temperature</li> <li>Unos informacije</li> <li>Brisanje</li> <li>Povrat unaprijed</li> <li>Povrat unazad</li> <li>Smanjenja temperature</li> <li>Povrat unaprijed</li> <li>Povrat unaprijed</li> <l< td=""></l<></ol> |

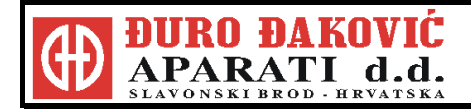

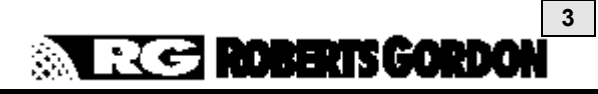

| PRIRUČNIK ZA BRZO PROGRAMIRANJE BZC KONTROLNE JEDINICE                                                                                                    |                                                                                                    |  |  |  |  |
|----------------------------------------------------------------------------------------------------|----------------------------------------------------------------------------------------------------|--|--|--|--|
| <ol> <li>Namještanje DNEVNE i NOĆNE<br/>temperature</li> <li>I. Iz normalnog (RUN) modula</li> <li>Pritisnite PROG. Unesi kod operatora 0000 –<br/>pritisnite ENTER</li> <li>Izaberite 1 za Data (podatke)</li> <li>Unesite broj zone koja se želi mijenjati.</li> <li>Unesite zahtjevanu DNEVNU temperaturu<br/>(u stupnjevima C). Unesite novu temperaturu<br/>uporabom numeričke tipkovnice– Pritisnite ENTER.</li> <li>Unesite zahtjevanu NOĆNU temperaturu<br/>(u stupnjevima C). Unesite novu temperaturu<br/>upotrebom numeričke tipkovnice – Pritisni ENTER.</li> <li>Unesite zahtjevanu NOĆNU temperaturu<br/>upotrebom numeričke tipkovnice – Pritisni ENTER.</li> <li>Ekran će sada pokazivati vremena uključenja. Ako<br/>se želi mijenjati vremena uključenja, treba ići na<br/>2.6.</li> <li>Za prihvat unešenog namještanja i za izlazak iz<br/>modula programiranja, pritisni RUN za povratak u<br/>menu.</li> <li>Pritisnite RUN ponovno za povratak u normalni<br/>(RUN) modul.</li> </ol> | <ol> <li>Prekoračenje vremena         <ol> <li>Iz normalnog (RUN) modula</li> <li>Pritisnite OVERRIDE za ulazak u program za prekoračenje. Unesi sigurnosni kod ako se zahtjeva.</li> <li>Unesite broj zone u kojoj se želi unijeti prekoračenje.</li> <li>Izaberite 1 za ON (uključeno) ili 2 OFF (isključeno).</li> </ol> </li> <li>NAPOMENA: 1) ON – grijanje će u toj zoni raditi u skladu sa zahtjevanom DNEVNOM temperaturom                 <ol></ol></li></ol>                                                                                                    |  |  |  |  |
| <ul> <li>2. Vremena uključenja</li> <li>2.1. Iz normalnog (RUN) modula</li> <li>2.2. Pritisni PROG. Unesi kod operatora 0000–<br/>pritisnite ENTER</li> <li>2.3. Izaberite 1 za Data (podatke)</li> <li>2.4. Unesite broj zone koja se želi mijenjati.</li> <li>2.5. Prihvatite zahtjevanu DNEVNU i NOĆNU</li> </ul>                                                                                                    | <ul> <li>4. Prekoračenje temperature</li> <li>4.1. Iz normalnog (RUN) modula</li> <li>4.2. Pritiskanjem tipki sa strijelicom za gore i dolje<br/>omogućava da se poveća ili smanji podešena<br/>vrijednost teperature za bilo koju zonu u okvirima<br/>prethodno namještenih granica.</li> </ul>                                                                                                    |  |  |  |  |
| <ul> <li>temperaturu pritisnuvši ENTER. (pogledati 1.5 ako se želi mijenjati temperature)</li> <li>NAPOMENA: Svaka zona se mora programirati posebno do 4 perioda UKLJUČENJE / ISKLJUČENJE po danu. Svaki period je definiran vremenom početka START i vremenom završetka END.</li> <li>Treba se koristiti označavanje sati od 0-24.</li> <li>Za podešavanje samo jednog perioda vremena</li> <li>2.6. Unesite START vrijeme za period 1. npr. 08:00 – Pritisnite ENTER.</li> <li>2.7. Unesite END vrijeme za period 1. npr. 17:00 – Pritisnite ENTER.</li> <li>2.8. Neupotrebljeni periodi moraju pokazivati start: 00.00 i end: 00.00.</li> </ul>                                                                                                    | <ol> <li>5. Tekuće vrijeme i datum</li> <li>5.1 Iz normalnog (RUN) modula</li> <li>5.2 Pritisnite PROG. Unesite operatorski kod 0000 –<br/>Pritisnite ENTER</li> <li>5.3. Izaberite 2 za vrijeme.</li> <li>5.4. Izaberite zahtjevani format datuma. Pritisnite<br/>ENTER zaprihvat takog formata za datum.</li> <li>5.5. Na ekranu će biti pokazano tekuće vrijeme. Unesite<br/>novo vrijeme, upotrebom označavanja sati od 1-24.</li> <li>5.6. Pritisnite ENTER.</li> <li>5.7. Tekući datum će biti na ekranu. Unesite novi datum<br/>u odabranom formatu.</li> <li>5.8. Pritisni ENTER. Kontrola će se vratiti na Data<br/>(podaci) menu.</li> <li>5.9. Pritisnite RUN za povratak u normalni (RUN) modul.</li> </ol> |  |  |  |  |
| <ul> <li>2.9. Periodi 1 do 4 programirani za ponedjeljak mogu se kopirati za utorak pritiskom na tipku PROG kada se na ekranu nađe period za utorak. Ovaj postupak se može ponoviti za svaki slijedeći dan</li> <li>2.10.Za prihvat unešenog namještanja i za povratak u Data menu u bilo kom trenutku pritisnuti ENTER.</li> <li>2.11.Pritisnite RUN ponovno za povratak u normalni (RUN) modul.</li> </ul>                                                                                                    | <ul> <li>6.Podešavanje sezonskog vremena<br/>(pomicanje sata)</li> <li>6.1. Iz normalnog (RUN) modula</li> <li>6.2. Kada se zahtjeva podešavanje pritisnite tipku " 1 "<br/>u trajanju od 5 sekundi. Podešavanje će biti<br/>napravljeno automatski.</li> </ul>                                                                                                    |  |  |  |  |

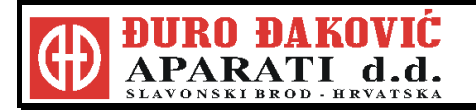

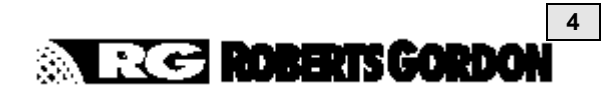

#### 7. Periodi praznika

- 7.1. Iz normalnog (RUN) modula
- 7.2. Pritisnite PROG. Únesite operatorski kod 0000 Pritisnite ENTER
- 7.3. Izaberite 4 za vrijeme. Kontrola se može programirati za 5 perioda za praznike.
- 7.4. Unesite početni datum (start). Unesite datum upotrebom izabranog formata za datum (npr. dd/mm/yy ili mm/dd/yy) Pritisnite ENTER.
- 7.5. Unesite dužinu praznika (broj dana). Npr. 05 Pritisnite ENTER.
- 7.6. Ponovite ovaj postupak za svaki praznik koji se treba unijeti.
- 7.7. Kontrola će se vratiti na Data menu.
- 7.8. Pritisnite RUN za povratak u normalni (RUN) modul. NAPOMENA: Za vrijeme perioda praznika sve će zone raditi na postavljenoj NOĆNOJ temperaturi.

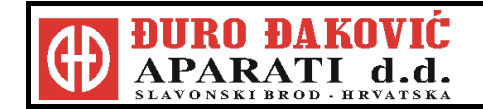

### 3. PREGLED IZGLEDA EKRANA

U normalnom (RUN) modu raspoložive su slijedeće opcije bez unosa sigurnosnog koda :

#### 3.1. Informacijski ekrani

Pritiskanje tipki sa strijelicom za lijevo i desno omogućava prolazak kroz zone i to jednu po jednu. Pojavljivat će se slijedeći ekrani na LCD displeju:

### STATUS

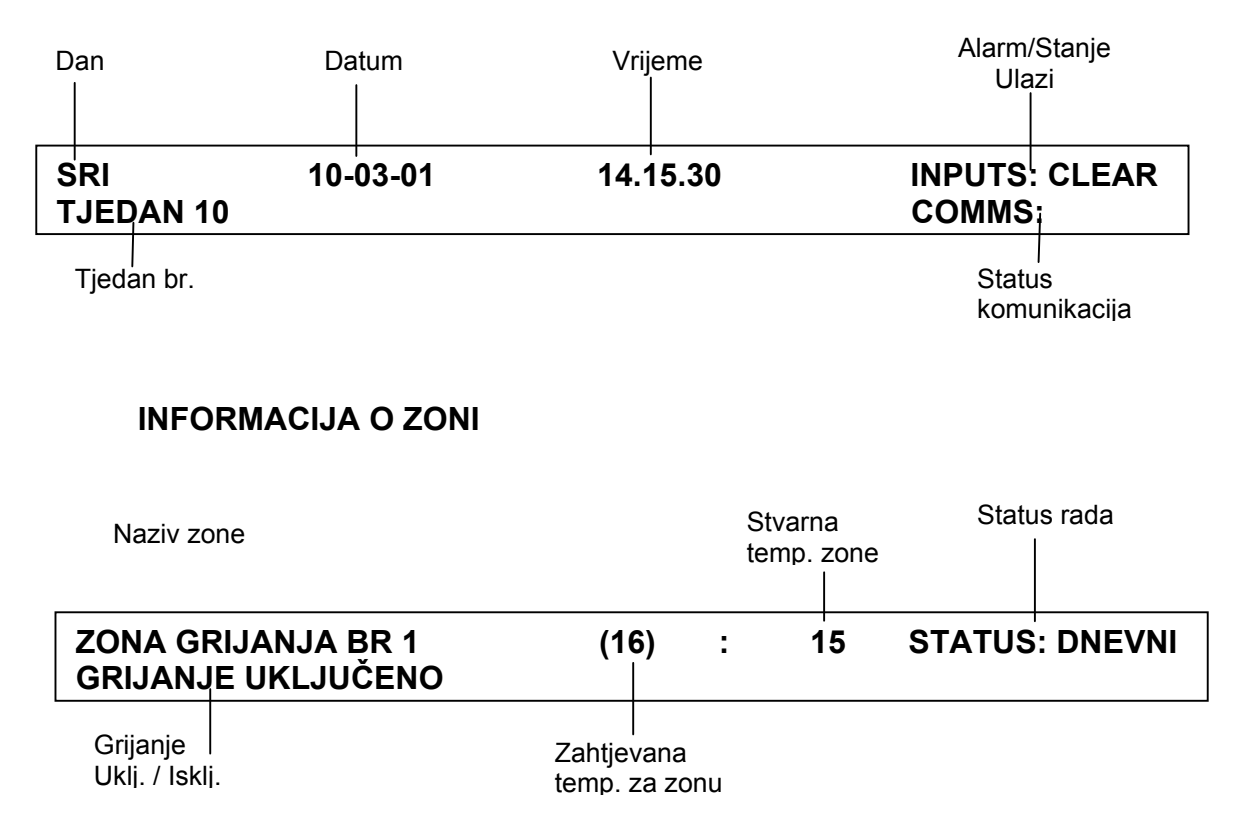

### **DODATNE INFORMACIJE O ZONI**

d.d.

Potražiti zonu koja se želi vidjeti. Držeći tipku VIEW pritisnutu, bit će pokazane tehničke informacije kao što su minimalna / maksimalna temperatura, sati rada itd. za zonu koja je izabrana.

| Naziv zone                    |                                    | Max. dnevna<br>temp.   | Min. dnevna<br>temp.   | Min. noćna<br>temp. |
|-------------------------------|------------------------------------|------------------------|------------------------|---------------------|
| ZONA GRIJ<br>OOT06:30         | ANJA BR 1<br>RSP07.00              | DMAX17<br>MPH03        | DMIN15<br>ROC03        | NMIN13<br>HR07.21   |
| Vrijeme uklj.<br>optimizatora | Dosizanje<br>programirane<br>točke | Max.<br>predorijavanje | Vrijednost<br>promjene | Sati rada           |

U normalnom (RUN) modulu rada, na raspolaganju su slijedeće opcije nakon unosa sigurnosnog koda.

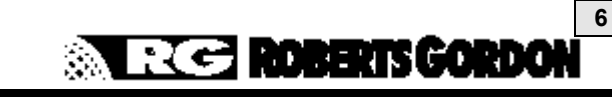

#### 3.2. Temperature u zonama u periodu od 24 sata

Pritisnite PROG i unesi kod 1805 Pritisnite ENTER Unesi 4 za MONITOR

- 1) VIDI MONITOR LOG
- 2) VIDI KONFIGURACIJU SISTEMA
- PRITISNI "1"-"2" ZA ŽELJENU OPCIJU

Na ekran će sada biti pokazano :

Ako se izabere « 1 «, bit će prikazani status i zabilježene temperature za svaku zonu u periodu od 24 sata i u intervalima od 15 minuta. U primjeru ispod pokazano je kako to izgleda za 5 zona.

| Vrijeme              | Status releia za zone od 1 do 5 |                  |          |                    |                  |
|----------------------|---------------------------------|------------------|----------|--------------------|------------------|
|                      |                                 |                  |          |                    |                  |
| TIME RL<br>09:15 SEN | OFF ON<br>17 15                 | OFF OFF<br>17 17 | ON<br>16 | OFF OFF<br>??   ?? | OFF OFF<br>????? |

Zabilježena temperatura

Ukotrijebiti tipku za skroliranje u lijevo i desno za pregled zabilježenih podataka. Pritisnuti RUN za povratak na menu i pritisnuti RUN ponovno za povratak u normalni (RUN) mod.

#### 3.3. Sati rada (trajanje)

Pritisnite PROG i unesi kod 1805 Pritisnite ENTER Unesi 5 za ulazak u Sate rada

Odabirom moda za sate rada mogu se pregledati zabilježeni sati rada za prethodna 4 tjedna i to za svaki relej (zonu).

Unesite broj releja koji želite pregledati na ekranu

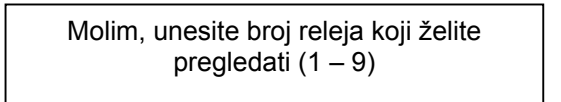

i nakon toga će se pojaviti slijedeći ekran :

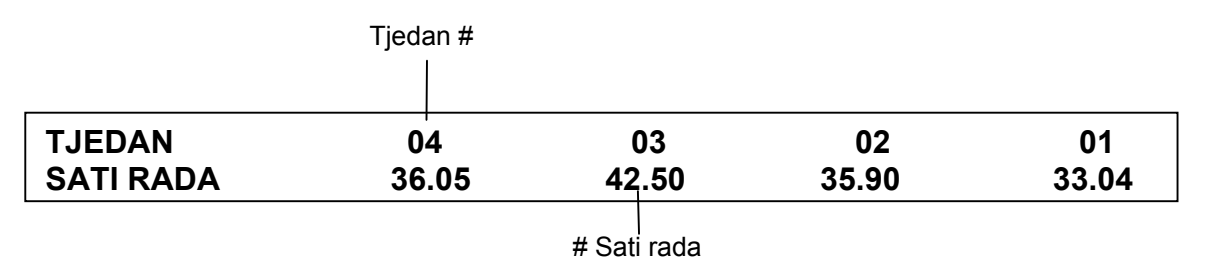

Pritisnite ENTER za povratak na ekran za izbor. Za pregled slijedeće zone, ponoviti gore navedene korake. Pritisnite RUN za povratak na menu i pritisnite RUN ponovno za povratak u normalni (RUN) modul.

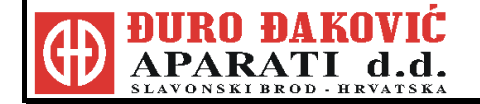

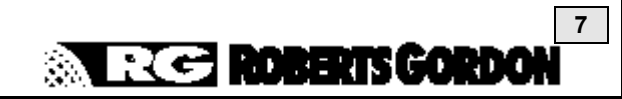

### 4. OPCIJE PROGRAMIRANJA

Slijedeće upute odnose se na opcije programiranja za normalnu dnevnu uporabu.

#### 4.1. Ispravljanje pogrešnog unosa

4.1.1. Ako je prilikom programiranja unešen pogrešan podatak, slijedite sljedeće upute sve dok se ponovno ne vratite u meni.

4.1.2. Unos može biti ispravljen ponavljanjem programiranja od početka.

4.1.3. Preskakanje ispravnih ekrane se vrši pritiskom na tipku ENTER.

4.1.4. Kada je netočan podatak na raspolaganju, unesite pravilnu vrijednost i pritisnite ENTER. Daljnjim pritiskanjem ENTER preskačete sljedeće ispravne ekrane dok vas upute ne vrate na ekran s menu-om.

#### 4.2. Podešavanje temperature

Postoje dva temperaturna perioda za svaku zonu. Jedan period je za dnevnu (DAY) temperaturu. Ovaj period je aktivan kada je uključeno vrijeme na ON. Jedan period je za noćnu (NIGHT) temperaturu. Ovaj period je aktivan kada je uključeno vrijeme na OFF.

| Postavljene temperature : |       |
|---------------------------|-------|
| Dnevna temperatura        | 20° C |
| Noćna temperatura         | 04° C |

4.2.1. Pritisnite PROG i unesite kod 0000. Pritisnite ENTER.

Unesite 1 za podatak (DANA).

Unesite broj zone za mijenjanje. vaka zona može imati zasebno vrijeme i temperaturu, te

Svaka zona može imati zasebno vrijeme i temperaturu, te iz toga razloga postupak se mora ponoviti za svaku zonu posebno.

4.2.2. Ekran će pokazivati sljedeće:

UNESI ZAHTJEVANU DNEVNU TEMPERATURU (DOSADA KORIŠTENA VRIJEDNOST, npr. 20° C) : 18

Unesite dvije znamenke za zahtjevanu temperaturu i pritisnite ENTER.

4.2.3. Ekran će pokazivati sljedeće:

UNESI ZAHTJEVANU NOĆNU TEMPERATURU (POSTAVLJENO PROTIV SMRZAVANJA, npr. 04° C) : 06

Unesite dvije znamenke za zahtjevanu temperaturu i pritisnite ENTER.

- 4.2.4. Ekran će pokazivati podešeno vrijeme. Ako želite promijeniti podešeno vrijeme, vidjeti dio 3.3.2.
- 4.2.5. Prihvaćanje podešenog i povratak u meni PODACI (DATA), pritisnite RUN.
- 4.2.6. Za promjenu podataka za sljedeće zone, ponovite korake od 4.2.1. do 4.2.3.
- 4.2.7. Ako je za vrijeme programiranja načinjena greška, vidi dio 3.1. za popravne radnje.
  - Kada su sve zone ispravno programirane, povratak u Normalni (RUN) modul vršite pritiskanjem RUN.

4.3. Podešavanje vrijemena uključenja

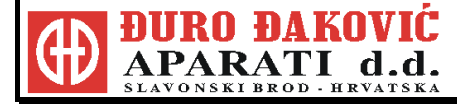

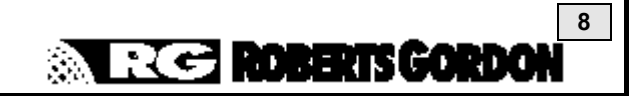

4.3.1. Pritisnite PROG i unesite kod 0000.
Pritisnite ENTER.
Unesite 1 za Podatke (DATA).
Unesite broj zone koju želite podesiti.
Pritisnite ENTER za Prihvaćanje dnevne (DAY) i noćne (NIGHT) temperature, vidi dio 3.2.

4.3.2. Ekran će pokazivati sljedeće:

UNESI VREMENA UKLJUČENJA ZA PERIOD 1 MON START : 00.00 END : 00.00

Unesite zahtjevana vremena uključenja za ponedjeljak za period 1. Mogu se programirati (postaviti) četiri perioda uključenja za svaki dan i za svaku pojedinu zonu.

4.3.3. Slijedeći primjer pokazuje programiranje jedan period uključenja po danu.

| Ponedjeljak do petak | START   | 08 : 00      | END    | 17:00   |
|----------------------|---------|--------------|--------|---------|
| subota               | START   | 08 : 00      | END    | 12 : 00 |
| nedjelja             | nema pe | rioda uključ | ivanja |         |

4.3.4. Ekran će pokazivati sljedeće:

UNESI VREMENA UKLJUČENJA ZA PERIOD 1 MON START : 00.00 END : 00.00

Unesi startno vrijeme 0800

Upotrijebiti označavanje od 0-24 sata za start dnevne temperature (greške se mogu ispravljati pritiskom na DEL) i tada pritisnute tipku ENTER.

**NAPOMENA :** Kada unosite početno vrijeme, nije potrebno uzimati u obzir period predgrijavanja za početak zahtijevane Dnevne temperature..

4.3.5. Ekran će pokazivati sljedeće:

UNESI VREMENA UKLJUČENJA ZA PERIOD 1 MON START : 08.00 END : 00.00

Unesi vrijeme za kraj perioda 1700.

Ekran će pokazivati sljedeće:

UNESI VREMENA UKLJUČENJA ZA PERIOD 1 MON START : 08.00 END : 17.00

Pritisnite tipku ENTER.

4.3.6. Ekran će pokazivati sljedeće:

UNESI VREMENA UKLJUČENJA ZA PERIOD 2 MON START : 00.00 END : 00.00

Pritiskom ENTER, preskačete period 2 bez unosa podataka.

Razlog za odlazak na početno i završno vrijeme je što u ovom primjeru upotrebljavamo samo jedan period za radu modulu dana (DAY). Ponavljanjem prethodnih koraka podešavaj se podaci za period 3 i 4 za PONEDJELJAK.

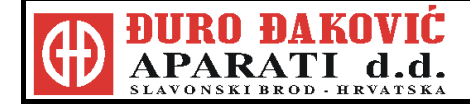

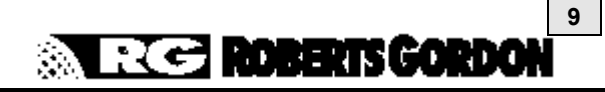

4.3.7. Ekran će pokazivati sljedeće:

UNESI VREMENA UKLJUČENJA ZA PERIOD 1 TUE START : 00.00 END : 00.00

Pritiskivanjem PROG kopirati će se svi podaci za PONEDJELJAK na UTORAK..

4.3.8. Ekran će pokazivati sljedeće:

UNESI VREMENA UKLJUČENJA ZA PERIOD 1 WED START : 00.00 END : 00.00

Pritiskivanjem PROG kopirati će se svi podaci za UTORAK na SRIJEDU. Ponovite ovo za ČETVRTAK i PETAK.

4.3.9. Ekran će pokazivati sljedeće:

UNESI VREMENA UKLJUČENJA ZA PERIOD 1 SAT START : 00.00 END : 00.00

Za SUBOTU, period rada je različit od modula za vikend. Novi podaci se moraju posebno unijeti. Unesi početno vrijeme 0800. Pritisni ENTER. Ekran će pokazivati sljedeće:

> UNESI VREMENA UKLJUČENJA ZA PERIOD 1 SAT START : 08.00 END : 00.00

Unesi vrijeme za kraj 1200.

UNESI VREMENA UKLJUČENJA ZA PERIOD 1 SAT START : 08.00 END : 12.00

Pritisnite ENTER.

Ostaviti vrijeme za početak i kraj perioda grijanja neunešeno za periode 2, 3 i 4 zbog toga što se u ovom primjeru definira samo jedan period za subotu.

Kako radni period za nedjelju nije zahtjevan, Pritiskom na RUN spremamo unesene podatke i vraćamo se u meni. Prethodno opisan postupak se mora ponoviti za svaku zonu grijanja ukoliko želimo načiniti promjenu.

4.3.10. Ako je za vrijeme programiranja načinjena greška, vidi dio 4.1. za postupak korekcije.

4.3.11. Pritiskom na RUN vraćate se u Normalan (RUN) modul.

**NAPOMENA:** Ako se želi vrijeme uključenja definirati svakodnevno prema potrebi, ostaviti sve periode podešene na 00.00.

#### 4.4. Ručno mijenjanje temperature

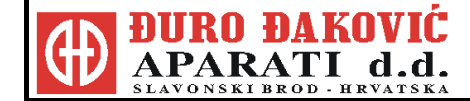

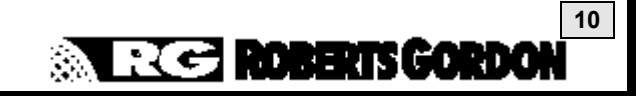

4.4.1. Za ručno mijenjanje temperature, najprije upotrebiti tipke sa strijelicama za desno i lijevo za postavljanje na displej zone za koju se želi promijeniti temperatura. Primjer za zonu 1 pokazan je dolje :

> ZONA GRIJANJA BR 1 (20) : 17 STATUS :DNEVNI GRIJANJE POSTAVLJENO NA : UKLJUČENO

Unešena temperatura je u zagradi.

- 4.4.2. Pritiskanjem tipki sa strijelicama za gore i dolje povećat će se ili smanjiti postavljena temperatura (u koracima od 1°) za zonu prikazanu na ekranu unutar prethodno postavljenih granica.
- NAPOMENA : Promjene ručno namještene vrijednosti dnevne temperature odnosit će se samo na trenutno važeći programirani period.

#### 4.5. Ručno mjenjanje vremena

- 4.5.1. Iz normalnog (RUN) modula, pritiskom OVERRIDE ulazi se u program za mijenjanje. Unesite sigurnosni kod ako se zahtjeva.
   Postavljanjem na mijenjanje omogućit će da sustav grijanja bude ručno prebacivan sa dnevnog na noćni modul rada.
- 4.5.2. Ekran će pokazivati sljedeće:

MOLIM, UNESITE BROJ ZONE KOJU ŽELITE MIJENJATI (1-7)

Izaberite zonu koju želite mijenjati.

4.5.3. Ekran će pokazivati sljedeće:

DA LI ŽELITE MIJENJATI ZONU 1) UKLJUČENO (DNEVNA TEMP.) ILI ISKLJUČ. (NOĆNA TEMP.)

Pritisnite 1 za mijenjanje uključene dnevne ili 2 za mijenjanje isključene noćne temperature.

4.5.4. Ekran će pokazivati sljedeće:

MOLIM UNESITE ZAHTJEVANI PERIOD PREKORAČENJA (sati) (08 SATI MAKSIMALNO) : 00

Unesite broj sati koliko želite prekoračenje za ovu zonu, na primjer : 01. Broj u zagradama je maksimalni broj sati prekoračenja za period. Ovaj broj je predhodno postavljen i može ga mijenjati jedino ovlaštena osoba.

- 4.5.5. Tipka DEL se može koristiti za ispravak grešaka, a nakon ispravka pritisnute ENTER. Sada ćete vidjeti promijenjeni operativni status za zonu ili OR N01 (noćni status) ili OR D01 (dnevni status)
- 4.5.6. Kada je izbor izvršen, odlazak na slijedeći ekran u RUN modulu će se aktivirati izmjenjene naredbe.
- 4.5.7. Za ukidanje prekoračenja prije namještenog vremena, potrebno je ponovno unijeti modul za prekoračenje (OVERRIDE) i postaviti za period prekoračenja : 00.

#### 4.6. Periodi za praznik

Postoje dvije opcije koje su na raspolaganju kod BZC 700 kontrolera za programiranje perioda praznika.

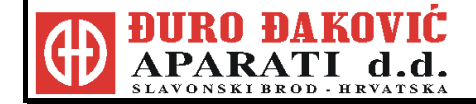

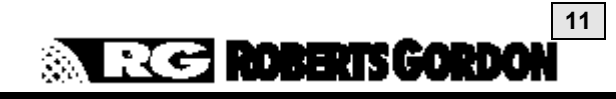

Najprije se predprogramiraju poznati periodi praznika. Taj postupak je opisan u nastavku. Drugi način je opisan u poglavlju MODULU ZA PRAZNIKE i koristi se za ručno postavljanje perioda praznika.

4.6.1. Izlaz iz normalnog (RUN) modula :

Pritisnite PROG i unijesite kod 0000. Pritisnite tipku ENTER. Unijeti 4 za HOLS (Praznike). Pet perioda se može postaviti unosom datuma za start i zatim broja dana koliko praznici traju.

4.6.2. Ekran će pokazivati sljedeće:

MOLIM UNESITE PERIOD ZA PRAZNIKE BROJ 1 DATUM STARTA: 00-00-00 TRAJANJE (DANA) : 00

Unesite datum u formatu izabranom pod funkcijom za vrijeme (dd-mm-yy ili mm-dd-yy).

Unesite dužinu praznika (broj dana).

- 4.6.3. DEL naredbu možete koristiti da ispravite greške, pritisnite ENTER kada je ispravka unešena.
- 4.6.4. Ako se prilikom unosa načini greška, vidi dio 4.1 za postupak korekcije.
- 4.6.5. Pritisnite tipku RUN za povratak u normalni (RUN) modul.
- **NAPOMENA :** Ako se pritisne tipka ENTER kod bilo kojeg displeja, tada će trenutno podešavanje biti i dalje zadržano.
- **NAPOMENA :** Za napuštanje perioda praznika u tijeku treba ponoviti aktivnosti pod 4.6.1. do 4.6.3. mijenjajući period u tijeku na 00 dužinu trajanja.

#### 4.7. Modul za praznik

4.7.1. Pritiskanjem tipke HOLS dobiva se mogućnost da se ručno inicira novi period praznika.

4.7.2. Ekran će pokazivati sljedeće:

DA LI STE SIGURNI DA SE ŽELITE PREBACITI U MOD ZA PRAZNIKE (PRITISNITE TIPKU ENTER ZA "DA"

Pritiskanje tipke ENTER u ovom trenutku će uključiti sve zone u postavljanje za noćnu temperaturu. Pritiskanjem bilo koje druge tipke vraća se ponovno u status ekrana bez startanja perioda praznika.

4.7.3. Kada je postavljen period za praznike ekran za status zona će pokazivati :

ZONA GRIJANJA BR 1 (06) : 15 STATUS :HOLS (praznici) GRIJANJE POSTAVLJENO NA : ISKLJUČENO

4.7.4. Na kraju perioda praznika, pritisnite tipku HOLS za povratak u normalna vremena uključenja grijalica. Ekran će sada pokazivati :

DA LI STE SIGURNI DA ŽELITE ISKLJUČITI MOD ZA PRAZNIKE (PRITISNITE TIPKU ENTER ZA "DA")

Pritisnuti tipku ENTER za prekidanje perioda za praznike.

#### 4.8. Promjena tekućeg vremena i datuma

4.8.1. Pritisnite PROG i unesite kod 0000. Pritisnite ENTER.

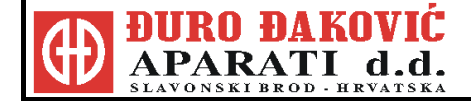

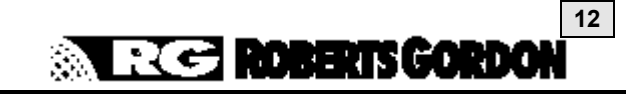

Unesite 2 za TIME (vrijeme).

4.8.2. Ekran će pokazivati sljedeće:

UNESITE FORMAT DATUMA ZA DISPLEJ d-m-y (00) m-d-y (01) : 00

Pritisnite tipku ENTER ako se želi ostati u već prethodno postavljenom formatu za datum dan /mjesec / godina.

4.8.3. Ekran će pokazivati sljedeće:

SAT JE TRENUTNO POSTAVLJEN NA : 14 : 15 MOLIM, UNESITE NOVO VRIJEME :

Unesite novo vrijeme u ( sati : minute ) u načinu bilježenja vremena od 0 - 24 sata. Greške se mogu ispravljati pritiskom na DEL. Pritisnite ENTER kada je novo unešeno vrijeme ispravno.

4.8.4. Ekran će pokazivati sljedeće:

DATUM JE TRENUTNO POSTAVLJEN NA : 12-10-10MOLIM, UNESITE NOVI DATUM : - -

Datum mora biti unešen u odabranom formatu. Vidi dio 4.8.2. Pritisnite ENTER kad unesete ispravan datum i displej će se vratiti u menu za podešavanje.

4.8.5. Pritisnite RUN za povratak u normalan (RUN) modul.

Ako se prilikom unosa napravi greška, vidi dio 4.1 za postupak korekcije.

#### 4.9. Podešavanje vremena za sezonu

4.9.1. Pritiskanjem tipke broja 1 držanjem tipke u vrijemenu od 5 sekundi dobit će se za period od ožujka do listopada automatska korekcija sezonskog vremena (pomak sata za 1 sat unazad).

#### 4.10. Kako unijeti nazive zona

- 4.10.1. Pritisnite PROG i unesi kod 1805. Pritisnite ENTER. Unesi 2 za TITLES (nazive)
- 4.10.2. Ekran će pokazivati sljedeće:

1) NAZIV ZONE 2) ALARM 3) NAZIV RELEJA PRITISNUTI TIPKU 1 – 3 ZA ŽELJENU OPCIJU

Unesite 1 za naziv zone. Bit ćete upitani za broj zone koju želite promijeniti.

4.10.3. Ekran će pokazivati sljedeće:

0123456789:;(=)?@ ABCDEFGHIJKLMNOPQRSTUVWX YZ UNESI NAZIV ZONA GRIJANJA BR 1

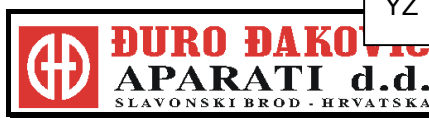

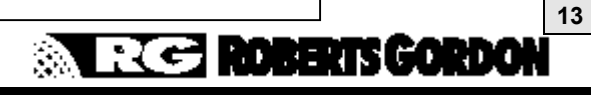

Ako je naziv koji je na displeju ispravan, pritisnuvši tipku ENTER vraćate se na glavni menu. Ako je naziv netočan, korištenjem tipki sa strijelicom za desno i lijevo za izbor slova i ENTER za potvrdu moći ćete unijeti novi naziv. Maksimalan broj slova je 16. Razmak se unosi izborom prvog slobodnog mjesta odmah iza slova Z.

- 4.10.4. Pritisnite RUN za povratak u normalni (RUN) modul.
- 4.10.5. Ako se prilikom unosa napravi greška, vidi dio 4.1 za postupak korekcije.

#### 4.11. Kako obrisati memoriju

Ova funkcija pruža mogućnost brisanja snimljenih podataka o satima rada i zabilježene podatke o temperaturama.

- 4.11.1. Pritisniti PROG i unijeti kod 1805.
   Pritisnite ENTER.
   Unijeti 6 za CLEAR MONITOR ( obriši snimljeno )
- 4.11.2. Ekran će pokazivati sljedeće:

OVO ĆE OBRISATI SVE SNIMLJENO I MEMORIJU ALARMA !!! PRITISNI TIPKU (DEL) ZA NASTAVAK

Kad se pritisne tipka DEL pojavit će se na ekranu zahtjev za upis koda. Pritiskanje bilo koje druge tiple prekida proces.

4.11.3. Ekran će pokazivati sljedeće:

ZA PROGRAMIRANJE OVOG DIJELA ZAHTJEVA SE SIGURNOSNI KOD. Molimo unesite kod: 0376

Unesite kod 0376 i pritisnite ENTER.

4.11.4.. Pritisnite RUN za povratak u normalni (RUN) modul.

#### 4.12. Promjena sigurnosnog koda

- 4.12.1. Pritisnite PROG i unesite kod 0000. Pritisnite ENTER. Unesite 3 CODE ( kod ).
- 4.12.2. Ovo je odjeljak za postavljanje sigurnosnog koda

Ekran će pokazivati sljedeće:

KOJI KOD ŽELITE PROMIJENITI? 1) UPRAVLJAČKI KOD 2) KOD ZA PREKORAČENJE

Pritiskanje '1' dozvoljava promjenu upravljačkog koda (dio 4.12.3.) za programiranje kontrolne jedinice. Pritiskanje '2' dozvoljava promjenu koda za prekoračenje (dio 4.12.5.).

4.12.3. Upravljački kod

Ekran će pokazivati sljedeće:

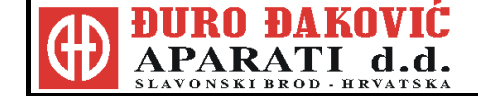

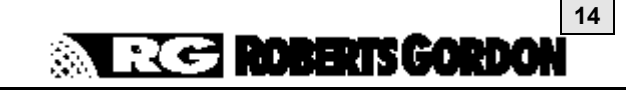

STARI " KORISNIČKI" SIGURNOSNI KOD BIO JE : 0000 MOLIMO UNESITE NOVI KOD ( 4 ZNAMENKE) : 0000

Unesite 4 znamenke za novi kod (kod toga će na ekranu biti samo zvjezdice umjesto brojaka).

4.12.4. Pritisnite RUN za povratak normalni (RUN) modul.

4.12.5. Kod za prekoračenje

Ekran će pokazivati sljedeće:

OMOGUĆITI KOD ZA PREKORAČENJE? " 00 " NE " 01" DA :01

Izborom '00 'omogućeno je mijenjanje (prekoračenje) vremena bez poznavanja i unosa sigurnosnog koda. Izborom '01 'onemogućeno je mijenjanje (prekoračenje ) vremena bez poznavanja i unosa sigurnosnog koda .

4.12.6. Unesite novi sigurnosni kod od četiri znamenke.

4.12.7. Pritisnite RUN za povratak na normalni (RUN) modul.

#### 4.13. Promjena granica dozvoljenog mjenjanja prekoračenja

4.13.1. Pritisnite PROG i unesite kod 1805.

Pritisnite ENTER.

Unesite 1 za SETUP (mijenjanje-podešavanje)

4.13.2. Ovo predstavlja podešavanje granica dozvoljenog mijenjanja prekoračenja i za vrijeme i za temperaturu.

Ekran će pokazivati sljedeće:

UNESITE BROJ ZA PODEŠAVANJE KALIBRACIJE 1 (10) SENZOR SADA OČITAVA : 17 ° C

Pritisnite ENTER tako da preskočite ekran za kalibraciju. Za svaku zonu bit će po jedan ekran za usklađivanje koji treba preskočiti. Usklađivanje senzora provest će ovlašteni instalater.

4.13.3. Ekran će pokazivati sljedeće:

UNESITE MAKSIMALAN BROJ SATI PREKORAČENJA ZA TIPKU ZA PREKORAČENJE (00=ONEMOGUĆENO) : 08

Prethodno postavljeni maksimum prekoračenja je 8 sati pokazan je na ekranu. Za promjenu broja sati, unesite novi broj i pritisnite ENTER.

4.13.4. Ekran će pokazivati sljedeće:

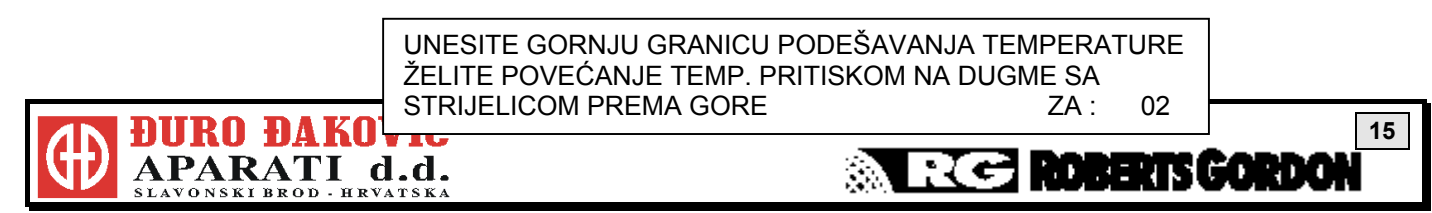

Prethodno postavljena granica povećanja temperature od 2° C je prikazana na ekranu. Za promjenu broj ° C, unesite novi broj i pritisnite ENTER.

4.13.5. Ekran će pokazivati sljedeće:

UNESITE DONJU GRANICU PODEŠAVANJA TEMPERATURE ŽELITE SMANJENJE TEMP. PRITISKOM NA DUGME SA STRIJELICOM PREMA DOLJE ZA : 05

Prethodno postavljena granica smanjenja temperature od 5° C je na ekranu. Da promjenite broj ° C, unesite novi broj i pritisnite ENTER.

- 4.13.6. Ako se prilikom unosa načini greška, vidi dio 4.1 za postupak korekcije.
- 4.13.7. Kad se na ekranu nalazi zahtjev za promjenu zone koju želite mijenjati pritisnite tipku RUN da se vratite na menu.
- 4.13.8. Pritisnite tipku RUN ponovno za povratak u normalni (RUN) modul sa menu-a.

### 5. UVJETI VAŽENJA GARANCIJE

Podvrgnut uvjetima koji su navedeni u nastavku, u roku od 12 mjeseci od datuma nabavke od strane krajnjeg kupca, osigurana je besplatna nabavka bilo kojeg dijela BZC 700 kontrolne jedinice koji otkaže zbog grešaka u materijalu ili izradi.

Zamijenjeni dijelovi imaju garanciju za period koji ima i originalna garancija za BZC 700.

PROIZVOĐAČ NEĆE SNOSITI TROŠKOVE ZA :

Putovanje servisera, pozive servisera, rad na izmjeni ili troškove transporta dijelova koji se trebaju zamijeniti. Nije odgovoran za bilo koje oštećenje zbog :

Propusta u instalaciji, radu ili održavanju BZC 700 kontrolne jedinice kako je propisano u priručniku za instalaciju i rad. Kupac se mora pridržavati zahtjeva u priručniku ;

Krive upotrebe, zloupotrebe, zanemarenja ili modifikacije BZC 700 kontrolne jedinice na bilo koji način ;

Nepravilnog servisiranja, upotrebe zamjenjivih dijelova ili sklopova koji nisu specificirani;

Nepravilne instalacije, ili premještanja upravljačke jedinice poslije početne instalacije ;

Neodgovarajućeg napajanja, nesreće, požara, poplave ili sličnih događaja ;

Uporabe BZC 700 za druge svrhe nego što je namijenjen ;

Uporabe BZC 700 u korozivnoj atmosferi ili bilo kojoj atmosferi koja sadrži zagađivače ;

Upotrebe BZC 700 u okolini sa zapaljivim i eksplozivnim materijalima ;

Transport. Sve žalbe se moraju riješiti sa transportnim poduzećem ;

Sve greške u BZC 700 koje proizlaze iz neslkada u odnosu na crteže, projekat ili specifikaciju koja je dostavljena od strane ili u ime kupca;

Za otkaz dijelova koji nisu proizvedeni od strane proizvođača; ili

u odnosu na bilo koju žalbu u slučaju da BZC 700 nije u potpunosti plaćen.

OVA GARANCIJA NE VRIJEDI AKO JE:

BZC 700 nije instaliran od strane odgovarajuće kvalificiranog električara ;

Kupac ne može dokazati originalni datum kupovine i pregled u postupak zahtjevanog godišnjeg održavanja ;

Bilo koja pločica sa podacima ili serijskim brojem na BZC 700 skinuta, trajno prekrivena ili promijenjena na bilo koji način ;

BZC 700 prepušten drugome. Ova garancija je neprenosiva ; ili

Proizvođač nije obavezan nadzirati oštećeni BZC 700 i / ili njegove komponente ;

Osim u slučaju smrti ili ozljede uzrokovane nepažnjuom proizvođača, odgovornost proizvođača i kupčevo ekskluzivno pravo na obeštećenje prema ovoj garanciji ili bilo kojoj drugoj važećoj garanciji je ograničeno na :

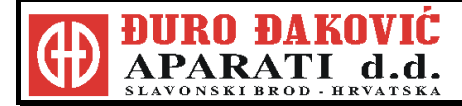

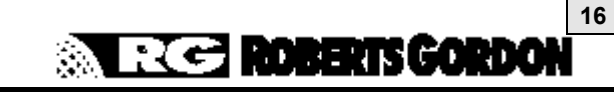

Osiguranje zamjenjivih dijelova za vrijeme važenja garancije.

Sva druga prava, garancije ili uvjeti koji proizlaze iz statuta, općeg prava ili drugoga, su isključena u punom opsegu predviđenom zakonom. Proizvođač neće ni u kom slučaju biti odgovoran za gubitak profita, posla, prihoda, ugovora, kupaca ili indirektno, posebnog ili uzročnog gubitka ili štete (gubitka profita ili sl.).

Proizvođač ne može biti odgovoran za propuste postupanja koje propisuje ova garancija ako je to uzrokovano okolnostima koje su izvan njegove kontrole, uključivo ali ne i ograničeno na požar, poplavu, štrajk, vladine ili sudske odredbe, nemogućnosti zalihe, obaveze ili prisilu.

PROČITAJTE VAŠ PRIRUČNIK PAŽLJIVO !

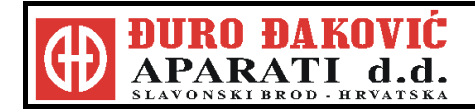

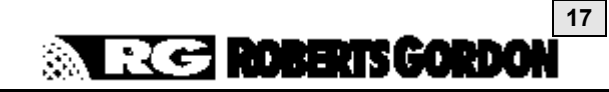